# Godkendelse af Rejsebestillinger

## Godkendelse af Rejsebestillinger sker via disse ikoner:

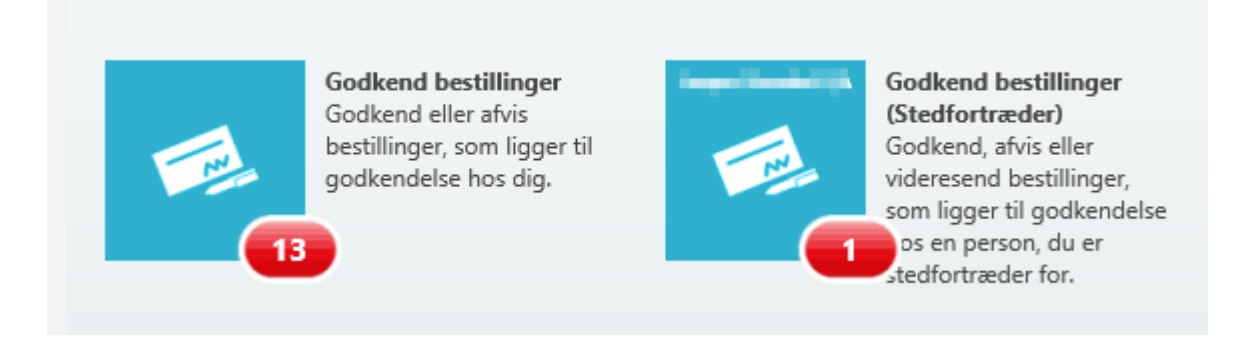

Du kan både have Rejsebestillinger, som ligger til godkendelse hos din egen bruger og bestillinger, som ligger til godkendelse hos en bruger, som du er stedfortræder for. Er du stedfortræder for en eller flere andre brugere, vil du også have et ikon for hver af disse brugere. Ikonet viser antallet af Rejsebestillinger som pt. ligger til godkendelse i den røde boble.

## Liste over bestillinger til godkendelse:

- 1: Her kan du se hvis bestiller har vedhæftet dokumentation til bestillingen
- 2: Har bestiller angivet en deadline for godkendelse, vises den her.
- 3: Evt. kommentarer tilknyttet til bestillingen vises her
- 4: Evt. kontering angivet på bestillingen vises her

| Hovedmenu > Bestillinger til Godkendelse |                              |                                      |                                     |                                     |                                   |   |                         |             |                |    |              |   |         |
|------------------------------------------|------------------------------|--------------------------------------|-------------------------------------|-------------------------------------|-----------------------------------|---|-------------------------|-------------|----------------|----|--------------|---|---------|
| Besti                                    | Bestillinger til godkendelse |                                      |                                     |                                     |                                   |   |                         |             |                |    |              |   |         |
|                                          |                              |                                      |                                     |                                     |                                   |   |                         |             | <b>Q</b> , Søg |    |              | > | Bestill |
| 0                                        | Nummer                       | Navn / Skabelon                      | Workflow / Beh                      | Sidst ændret                        | • Ejer / Afsender                 | Ø | Beløb                   | Deadline    |                | φ. | 0101<br>1010 |   |         |
|                                          | 26                           | CB TEST 2 5/6<br>Bestillingsskabelo  | Til godkendelse<br>Claus Benjaminse | <b>15 dage</b><br>Tir. 5. jun. 2018 | Claus Benjami<br>Claus Benjaminse |   | <b>10.000,00</b><br>DKK | Tir. 5. jur | n. 2018        |    | 0101         |   |         |
|                                          | 22                           | AHC Bestilling<br>Bestillingsskabelo | Til godkendelse<br>Claus Benjaminse | 1 måned<br>Fre. 18. maj 2018        | Allan Carlsen<br>Allan Carlsen QA |   | <b>0,00</b><br>DKK      |             |                | 3  | 4            |   |         |
|                                          | 21                           | AHC Bestilling<br>Bestillingsskabelo | Til godkendelse<br>Claus Benjaminse | 1 måned<br>Fre. 18. maj 2018        | Allan Carlsen<br>Allan Carlsen QA |   | 3.700,00<br>DKK         |             |                |    | 0101         |   |         |

### Godkendelse og behandling af en bestilling:

1: Klik på det gule ikon for at vise detaljer / rapportvisning for bestillingen

- 2: Tryk "Godkend" for at godkende bestillingen. Du får mulighed for at angive en kommentar
- 3: Tryk "Afvis" for at afvise bestillingen. Du skal angive en kommentar og bestillingen returneres til opretter
- 4: Tryk på "Bilag" for at se evt. vedhæftet dokumentation og for at vedhæfte yderlige dokumentation.
- 5: Tryk "Kommentar" for at tilføje en kommentar til bestillingen
- 6: Tryk på "Historik" for at se historik for denne bestilling.
- 7: Her kan du bladre mellem valgte bestillinger i listen-

| ÷ 👌 🚯              | <sup>+</sup> <b>a a a a</b>                                                                       |                                     |                                    |                                                     |              |                                                                                                    |   |  |  |
|--------------------|---------------------------------------------------------------------------------------------------|-------------------------------------|------------------------------------|-----------------------------------------------------|--------------|----------------------------------------------------------------------------------------------------|---|--|--|
| 🍝 Godikend 🌩 Afvis | Q. Seg                                                                                            | J                                   |                                    | > Bestillingssnummer: 26, navn: CB TEST 2.5/6-2018. |              |                                                                                                    |   |  |  |
| O Nummer           | Navn / Skabelon Workflow / Beh Sidstændret 💌                                                      | Ejer / Afsender                     | n Beløb Deadline                   | <b>P</b>                                            | 8438<br>1913 | 🚠 Dr. Claus Benjaminsen QA (CB) (claus@qa.dk) 📕 Bestillingsnummer 26 🕓 Skal godkendes inden 05-06-2018 🔗 Bookingreference: 22341234 |   |  |  |
| 26                 | CB TEST 2 5/6 Til godkendelse 15 dage<br>Bestillingsskabelo Claus Benjaminse Tir. 5. jun. 2018    | Claus Benjami (<br>Claus Benjaminse | 10.000,00 Tir. 5. jun. 2018<br>DKK |                                                     | 8884         |                                                                                                    | ~ |  |  |
|                    | AHC Bestilling Til godkendelse 1 måned<br>Bestillingsskabelo Claus Benjaminse Fre. 18. maj 2018   | Allan Carlsen<br>Allan Carlsen QA   | 0,00<br>DKK                        | <b>P</b>                                            | 8000         |                                                                                                    | Ŷ |  |  |
| 21                 | AHC Bestilling Til godkendelse 1 måned<br>Bestillingsskabelo Claus Benjaminse Fre. 18. maj 2018   | Allan Carlsen<br>Allan Carlsen QA   | 3.700,00<br>DKK                    |                                                     | 6008<br>1013 | IGOOO,OD UKK                                                                                                    |   |  |  |
| <b>1</b> 8         | 20180515_05     Til godkendelse 1 måned       UM     Claus Benjaminse Tir. 15. maj 2018           | Ole Magnus QA<br>Ole Magnus QA      | <b>0,00</b><br>DKK                 |                                                     | 8008<br>2003 | 🚯 Bestillingsinforma_ 🊠 Medarbejder 🖉 Workflow 🔠 Kontering 🖉 Bilag                                                                  |   |  |  |
| <sup>16</sup>      | 20180515_03         Godkendt (kræ 1 måned           UM         Claus Benjaminse Tir. 15. maj 2018 | Ole Magnus QA<br>Ole Magnus QA      | <b>0,00</b><br>DKK                 | <b>9</b>                                            | 8884         | 0.6 A san 12 16<br>III Nice guy                                                                                                    |   |  |  |
| 13                 | 20180515_01 Godkendt (kræ 1 måned<br>IIM Claus Reniaminse Tir 15 mai 2018                         | Ole Magnus QA                       | 0,00<br>TIKK                       |                                                     | 8684         | Bestillingstyper                                                                                                    |   |  |  |

## Rapport:

de

Denne rapport giver detaljer om bestillingen.

- 1: Bestillingsinformation: Oversigt over generelle oplysninger udfyldt af brugerne ved oprettelse
- 2: Medarbejder: Information om bestiller / medarbejder
- 3: Workflow: Overblik over hvilken behandlingsstatus bestillingen har og hvem der har oprettet bestillingen
- 4: Kontering: Er der angivet kontering på bestillingen vises det her.
- 5: Bilag: Har bestiller tilføjet bilag, kan disse ses her
- 6: <u>Bestillingstyper</u>: Oversigt over de bestillingstyper, som bestiller har oprettet.

#### Bestillingssnummer: 26, navn: CB TEST 2 5/6-2018. 5 4 👗 Dr. Claus Benjaminsen QA (CB) (claus@qa.dk) 📕 Bestillingsnummer 26 🕓 Skal godkendes inden 05-06-2018 🛷 Bookingreference: 22341234 Л Beløb (DKK) Bestillingens total 10.000,00 DKK 5 1 Bestillingsinforma A Medarbejder Q Workflow 6101 Kontering Bilag Bestillingsnummer 26 Bestillingsskabelon (Ibistic) CB TEST 2 5/6-2018 CB TEST 2 5/6-2018 CB TEST 2 5/6-2018 A, Danmark 05-06-2018 til 07-06-2018 B, Danmark Bestillingstyper 6 CB TEST 2 5/6-2018 😭 10.000,00 окк 🗸 X Fly at 05-06-2018 05-06-2018 til 05-06-2018 Er bestillt Nej

# Godkendelse af afregninger. Sammenlign bestillingen og afregningen

Har en rejsende valgt at tilknytte en bestilling til en afregning, kan godkender af afregningen sammenligne bestillingen og afregningen inden godkendelse.

### Se at en afregning har tilknyttet en bestilling:

Findes dette ikon ilisten over afregninger til godkendelse, betyder det at den rejsende har tilknyttet en bestilling til en afregning.

- 1: Ikon i listen viser at en bestilling er tilknyttet til en afregning
- 2: I rapporten vises også, at en bestilling er tilknyttet til afregning i fanebladet "Linkede dokumenter"

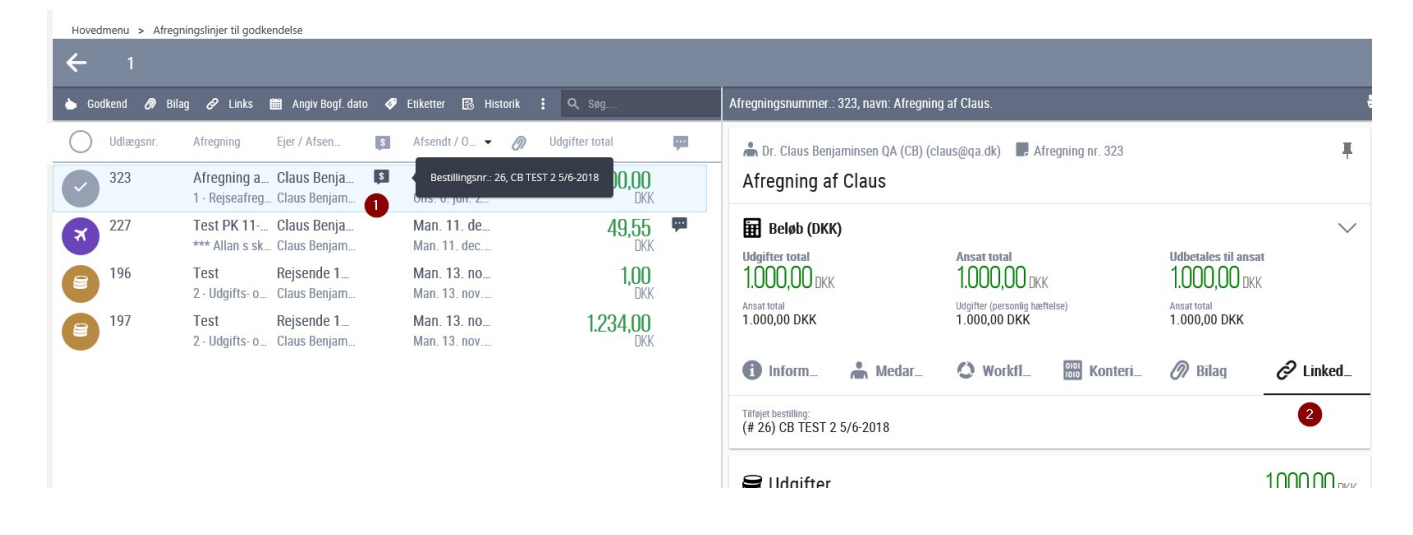

## Sammenlign en bestilling med en afregning til godkendelse:

### Sådan åbner du sammenligningsvisningen

#### 1: Markér afregning for at åbne menu-punkter

2: Tryk på knappen "Sammenlign". Bemærk: Afhængigt af skærmopløsning, skal man evt. trykke på denne knap: 1, for at kunne se knappen "Sammenlign"

| Hovedr     | menu > Afregni<br>1 | ngslinjer til godke           | ndelse                      |    |                      | 1 |              |                 |    |   |
|------------|---------------------|-------------------------------|-----------------------------|----|----------------------|---|--------------|-----------------|----|---|
| 👌 God      | lkend 🔗 Bilag       | j 🔗 Links 🛿                   | 🗰 Angiv Bogf. dato          | Ø  | Etiketter            | : | م            | Søg             |    | A |
| $\bigcirc$ | Udlægsnr.           | Afregning                     | Ejer / Afsen                | 5  | Afsendt              | Ð | Historik     | er total        | φ. | ſ |
|            | 323                 | Afregning a<br>1 - Rejseafreg | Claus Benja<br>Claus Benjam | \$ | Ons. 6.<br>Ons. 6. , |   | Sammenlign 2 | <b>1.000,00</b> |    |   |

Sammenligningsvisning:

- 1: Bestillingen vises til højre
- 2: Afregningen vises til venstre

3: For at gå tilbage til Godkendelse af afregninger, klik på overskriften "Godkend afregninger"

| Godkend afregninger Sammenlign bestilling 'CB TEST 2 5/6-2018' med afregning 'Afregr                                                                                                    | ning af Claus'                                                                                                    |                 |  |  |  |  |  |
|----------------------------------------------------------------------------------------------------|----------------------------------------------------------------------------------------------------|-----------------|--|--|--|--|--|
| Bestillingsnummer: 26, navn: CB TEST 2 5/6-2018. 1                                                                                                    | Afregningsnummer.: 323, navn: Afregning af Claus. 2                                                                                                    |                 |  |  |  |  |  |
| ♣ Dr. Claus Benjaminsen QA (CB) (claus@qa.dk) ■ Bestillingsnummer 26 	Skal godkendes inden 05-06-2018 ■ Bookingreference: 22341234                                                                                                    | <ul> <li>Dr. Claus Benjaminsen QA (CB) (claus@qa.dk)</li> <li>Afregning nr. 323</li> <li>Afregning af Claus</li> </ul>                                                                                                    | Ŧ               |  |  |  |  |  |
| Belob (DKK)          Bestillingens total       10.000,00 DKK         Bestillingsnummer          26       Bestillingsskabelon         Proteining          Bestillingsnummer       Bestillingsskabelon         26       Bestillingsskabelon         Proteining       Bestillingsskabelon         CB TEST 2 5/6-2018       Bestillingsskabelon         Bestillingsskabelon       Bestillingsskabelon         CB TEST 2 5/6-2018       Antegie         Appled (tra-40)       05-06-2018 tta 07-06-2018         Bestillingsstyper       Bestillingsskabelon | Image: Belob (DKK)       Udgifter total       Ansat total       Udgifter total       1.000,00 DKK         1.000,00 DKK       1.000,00 DKK       Udgifter (personing hattetise)       Udgifter total       1.000,00 DKK         1.000,00 DKK       Udgifter (personing hattetise)       1.000,00 DKK       Ansat total       1.000,00 DKK         Imform_       Imform_       Imform_       Imformation       Imformation       Imformation         Arreguing mr.       323       Regroupson       Imformation       Imformation       Imformation         1. Rejseafregning (Rejsedage, udgifter og kørsel)       Immark       Afreguinganan       Immark       Afreguing mark         1. Rejseafregning Nr.       323       Bagoontpoe       Immark       Afreguing mark       Immark         1. Destination       B, Danmark       Afreguing mark       Afreguing mark       Immark | Linked_         |  |  |  |  |  |
| ★         CB TEST 2 5/6-2018         III         III         IIII         IIIIIIIIIIIIIIIIIIIIIIIIIIIIIIIIIIII                                                                                                    | SUdgifter 1.00                                                                                                    | <b>),00</b> dkk |  |  |  |  |  |
|                                                                                                    | Opsummering<br># Omkostningstype Adfaerd Betalingsmiddel Belab (VALUTA)                                                                                                    | Beløb           |  |  |  |  |  |